## **A. Convert Document**

- Open the document you want to print, select **Print** from the File menu (or Win: Ctrl+P, Mac: Cmd+P).
- In the Printer dialog box: Windows: in the Printer name drop-down list, choose Adobe PDF, <u>CutePDF</u> (Win 8 or later : Microsoft Print to PDF), and click OK.

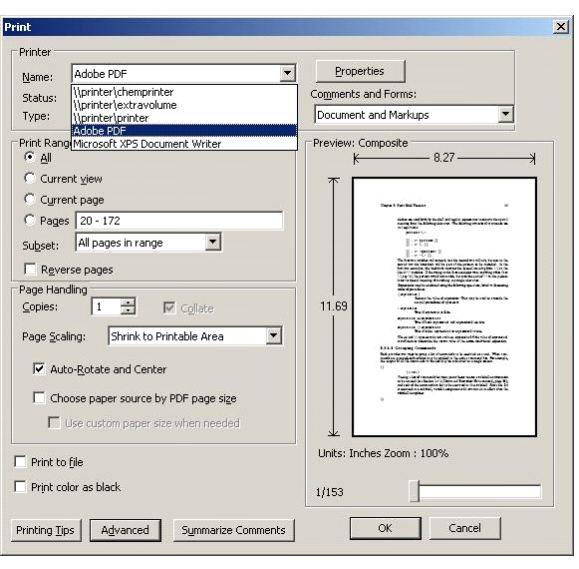

In Win XP or 7

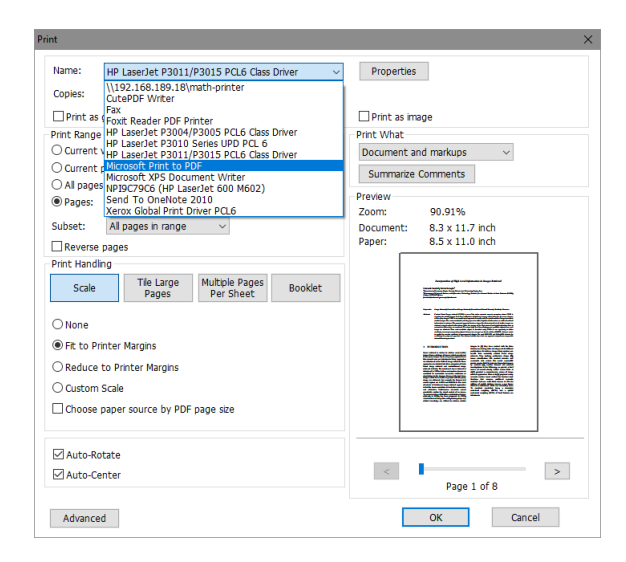

In Win 8 or later

• Mac: in lower left corner, click on the down-arrow next to PDF and select Save as PDF.

| ne                                                         | Printer: O HP PSC 1500 series                   | •                  |
|------------------------------------------------------------|-------------------------------------------------|--------------------|
| veri                                                       | Presets: Standard                               | •                  |
| rting 🥐 (                                                  | PDF  Preview Open PDF in Preview                | Cancel Print       |
| ript comp                                                  | Save as PDF<br>Save as PostScript<br>Fax PDF    | Version!           |
| cript compatible<br>e and our serve                        | Mail PDF<br>Save as PDF-X<br>Save PDF to iPhoto | vnload<br>Creator  |
| od of creating a<br>ript compatible<br>g a Postscript fil. | Save PDF to Web Receipts Folder<br>Edit Menu    | Vindows 7<br>Isted |

• Save the PDF file to your desired location. Remember the location for the upload.

## B. Upload Document

- 1. Open any browser and go to <u>webprint.iasbs.ac.ir:9191/user</u>
- 2. Log-in using your University Email username and password.

| PaperCutNG       |
|------------------|
| Username         |
| Password         |
| Language English |
| Log in           |

3. In PaperCut, click on **Web Print** and Click on the link **Submit a Job**.

| PaperCut NG                         |                                                                                                    |         |               |       |              |           |
|-------------------------------------|----------------------------------------------------------------------------------------------------|---------|---------------|-------|--------------|-----------|
|                                     | Web Print                                                                                                    |         |               |       |              |           |
| Summary<br>Shared Accounts<br>Rates | Web Print is a service to enable printing for laptop, wireless and<br>unauthenticated users without the need to install print drivers. To upload a<br>document for printing, click Submit a Job below. |         |               |       |              |           |
| Transaction History                 |                                                                                                    |         |               |       | <u>Submi</u> | t a Job 🤉 |
| Recent Print Jobs                   | Submit Time                                                                                                    | Printer | Document Name | Pages | Cost         | Status    |
| Web Print                           |                                                                                                    |         |               |       |              |           |
|                                     |                                                                                                    |         |               |       |              |           |

4. Under the Printer Name, select which printer you want.

|                               | Web Print                           |                                          |
|-------------------------------|-------------------------------------|------------------------------------------|
| ammary<br>hared Accounts      |                                     | 1. Printer 2. Options 3. Upload          |
| ates<br>ransaction History    | Select a printer:                   |                                          |
| ecent Print Jobs<br>leb Print | Quick Find:                         | Find Printer                             |
| .og Out                       | Printer Name A                      | Location/Department                      |
|                               | win-f05htptf8u4Printer of CHEMISTRY |                                          |
|                               | win-105htpt8u4iPrinter of MATH      |                                          |
|                               | win-t05ttptf8u4Printer of PHYSIC    |                                          |
|                               | « Back to Active Jobs               | 2. Print Options and Account Selection » |

5. Click **2. Print Options and Account Selection** (figure above). Although visible, you cannot print multiple copies of a document. See the Facts section below.

|                                                                           | Web Print              |                                 |
|---------------------------------------------------------------------------|------------------------|---------------------------------|
| Summary<br>Shared Accounts                                                |                        | 1. Printer 2. Options 3. Upload |
| kates<br>Transaction History<br>Recent Print Jobs<br>Web Print<br>Log Out | Options<br>Copies 1    |                                 |
|                                                                           | « 1. Printer Selection | 3. Upload Documents »           |

6. Click **3. Upload Document** (figure above).

7. Under Select a document, click **Browse** to locate the PDF file you want to print, and then click **Upload & Complete**.

|                        | Web Print              |                                                 |        |                           |
|------------------------|------------------------|-------------------------------------------------|--------|---------------------------|
| nary<br>ed Accounts    |                        |                                                 | 1. Pri | nter 2. Options 3. Upload |
| action History         | Select documents to    | pload and print                                 |        |                           |
| nt Print Jobs<br>Print |                        |                                                 |        |                           |
| g Out                  |                        |                                                 |        |                           |
|                        | Dra                    | ) files here                                    |        |                           |
|                        | Upload                 | from computer<br>s are allowed:                 |        |                           |
|                        | Application / File T   | ype File Extension(s)                           |        |                           |
|                        | PDF<br>Distance Ellers | pdf                                             |        |                           |
|                        | « 2. Print Options     | omp, au, ge, jn, je, jee, jeey, jey, ery, or or |        | Upload & Complete »       |